# **Prometric** 预约/更改/取消考试网上操 作指导

访问 https://www.prometric.com/, 找到 TEST TAKEERS, 点击后选择 "Find My Exam"。

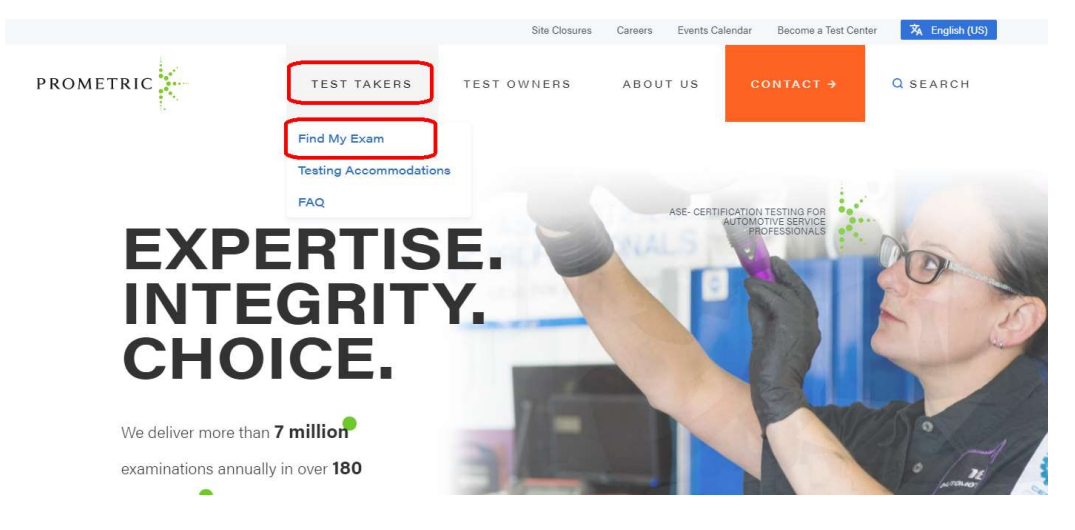

在 TEST OWNER SEARCH 处输入相应的考试厂商,例如: ICMA 考生请输入"ICMA", SOA 考生请输入"SOA"等,点击"Go"。在操作时,请注意每一步的提示,和预约,更改,取 消考试的注意事项。下面是一些基本操作步骤,见图示。

|                      | Site Closures Careers Events Calendar Become a lest Center                                                                                  |
|----------------------|----------------------------------------------------------------------------------------------------|
| PROMETRIC            | TEST TAKERS TEST OWNERS ABOUT US CONTACT → Q                                                                                                |
| TEST OWNER<br>SEARCH | Find a test owner to learn about their organization, testing program, locate a test center, schedule/reschedule, cancel and confirm a test. |
| FILTER BY TAGS       | SORT BY Relevance                                                                                                    |
| - Ally -             | AACE - American Association Of Clinical Endocrinologists                                                                                    |
|                      | Information About AACE AACE Testing Information - Learn more about the tests offered by Prometric                                           |
|                      | by visiting the AACE Web site.                                                                                                    |
|                      | READ MORE                                                                                                    |
|                      | AACN - American Association of Critical-Care Nurses                                                                                         |

| PROMETRIC            |                             | TEST TAKERS                                                                                                    | TEST OWNERS                                                                          | ABOUT US                                                     | CONTACT →                                           | C |
|----------------------|-----------------------------|----------------------------------------------------------------------------------------------------|--------------------------------------------------------------------------------------|--------------------------------------------------------------|-----------------------------------------------------|---|
| TEST OWNER<br>SEARCH | Find a sched                | a test owner to learn al<br>lule/reschedule, cance<br>icma<br>1 result for "icma"                                                | oout their organization, t                                                           | esting program, loca                                         | ate a test center,                                  |   |
| FILTER BY TAGS       | SORT<br>Abo<br>acoc<br>REAE | BY Relevance<br>MA - Institute C<br>ut IMA* and the CMA* P<br>pountants and financial pr<br>pounting profession. As or<br>D MORE | Of Certified Mana rogram IMA® (Institute of M ofessionals in business, foo ne of the | gement Accoo<br>anagement Accounta<br>susses on advancing th | untants<br>nts), the association of<br>e management |   |

# 预约考试

进入到考试项目说明界面,选择点击"SCHEDULE"按钮

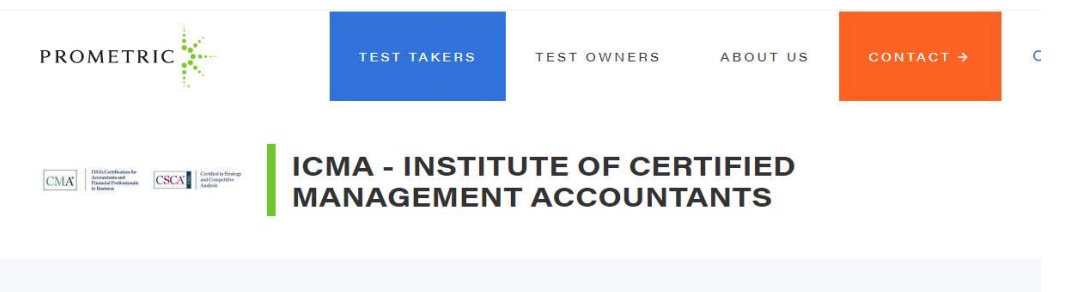

| ACT        | IONS              |
|------------|-------------------|
| 9          | Locate            |
| t f        | <u>Schedule</u>   |
| $\bigcirc$ | Confirm           |
| ?          | Reschedule/Cancel |
|            | HAT TO EXPECT     |
| FA         | 9                 |

#### About IMA® and the CMA® Program

IMA® (Institute of Management Accountants), the association of accountants and financial professionals in business, focuses on advancing the management accounting profession. As one of the largest and most respected global associations of its kind, IMA is committed to empowering finance and accounting professionals to strengthen on-the-job skills, better manage companies, and accelerate careers. Globally, IMA supports the profession through the CMA® (Certified Management Accountant) program, the CSCA® oredential, continuing education, research, networking, and advocacy of the highest ethical business practices.

The CMA is a alobally recoanized certification program for

Saturday, November 9th, 2019 Paper-Based Testing (PBT) Event Notice - Two-part Chinese Language exam only

On the Test Center Selection Page, search for one of the following 27 cities, and select the corresponding site #.

Candidates scheduling for the Saturday, November 9th, 2019 PBT event in China, please type in the

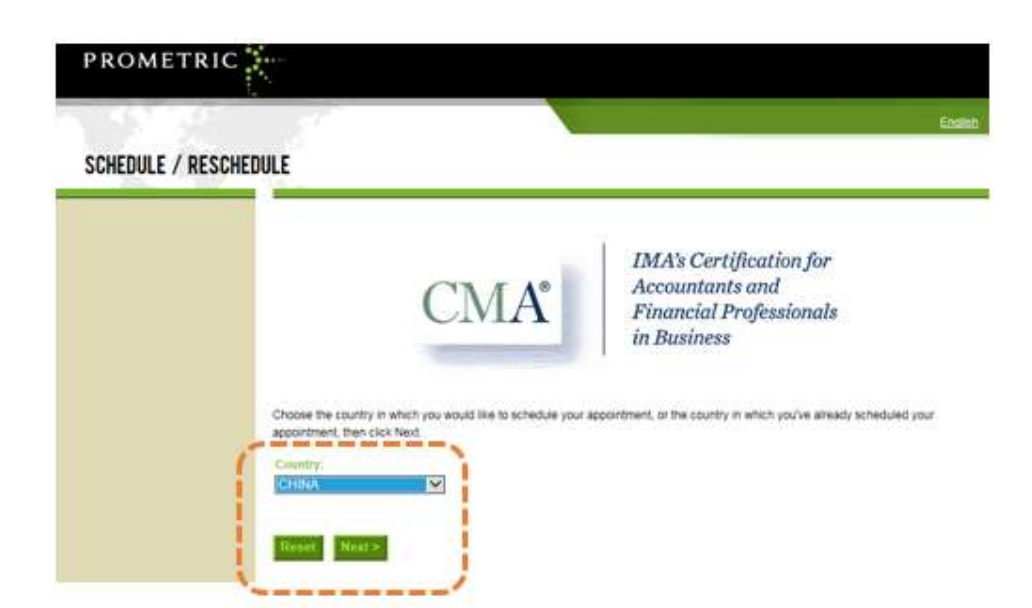

个人信息保密声明,请认真阅读确认理解和同意后方可点击"Next"继续预约.

| PROMETRIC                                                                                                    |                                                                                                    |                                       |
|----------------------------------------------------------------------------------------------------|----------------------------------------------------------------------------------------------------|---------------------------------------|
| NEW APPOINTMEN                                                                                                    | T: PRIVACY POLICY REVIEW                                                                                                    | Endish                                |
| Information Review<br>Privacy Policy Review<br>Exploitly Information<br>Accountment Belection<br>Test Center Selection<br>Acational Information<br>Accountment Ventication<br>Accountment Ventication<br>Accountment Complete | Privacy Policy Revow<br>Policy Notice<br>By clicking the 1 Agree' button, you acknowledge that you undentiand and agree to the policies set forth by your Testing Program, you may not continue through the scheduling process. Please contact your Testing Program with questions.<br>Data Privacy Notice<br>A Private Notice<br>A Private Notice of your personal information, and making sure you undentiand how and why it is processed, is of faramour importance to us a data processor for your test sponsor. Privately program with your personal information only for the purposes of regionary and scheduling you for a text, administering that test, and processing the result. And time will you treat results, will be provided to your test sponsor for the purposes without your personal information, including you to a text, administering that test, and processing the result. And time will you the test sponsor for the purposes of provident to your test sponsor, for the purposes of provident to your test sponsor, or other benefits to your test sponsor to the purposes of provident to be should at <u>www understand</u> control yours, advecting and scheduling you for a text, administering control you create and the sense and contractors with have access to personally identifiable information are required to provident for information in a manner that is consistent with the Privacy Statement can be bund at <u>www understand</u> out before the information is a manner that is consistent with the Privacy Statement and use seek assumances from such their parties that they will provide the same level of privacy. | • • • • • • • • • • • • • • • • • • • |

### 要求输入个人的授权号码以及本人姓氏拼音的前4位,确认信息输入正确后,点击"Next"继续

| NEW APPOINTMEN           | NT:                                                                                  | best |
|--------------------------|--------------------------------------------------------------------------------------|------|
| Abumation Review         | Electricity Information                                                              |      |
| Privacy Policy Review    | Before proceeding, display trouvile the following information                        |      |
| Eligibility Information  |                                                                                      |      |
| opontment Selection      | Aarthoutgestion Number 1                                                             |      |
| fest Center Selection    | First 4 Characture of Least Nation :                                                 |      |
| Cate and Time Selection  |                                                                                      |      |
| Additional information   | If you do not know your program commer, please contact your sponsoring organization. |      |
| Appointment Verification |                                                                                      |      |
| Appointment Complete     | = Hack Ment>                                                                         |      |
|                          |                                                                                      |      |
|                          |                                                                                      |      |
|                          |                                                                                      |      |

进入考场列表界面,请选择具体的城市的考场参加考试(考场列表可以翻页查看),并点击相应 城市的"Schedule Appointment"继续

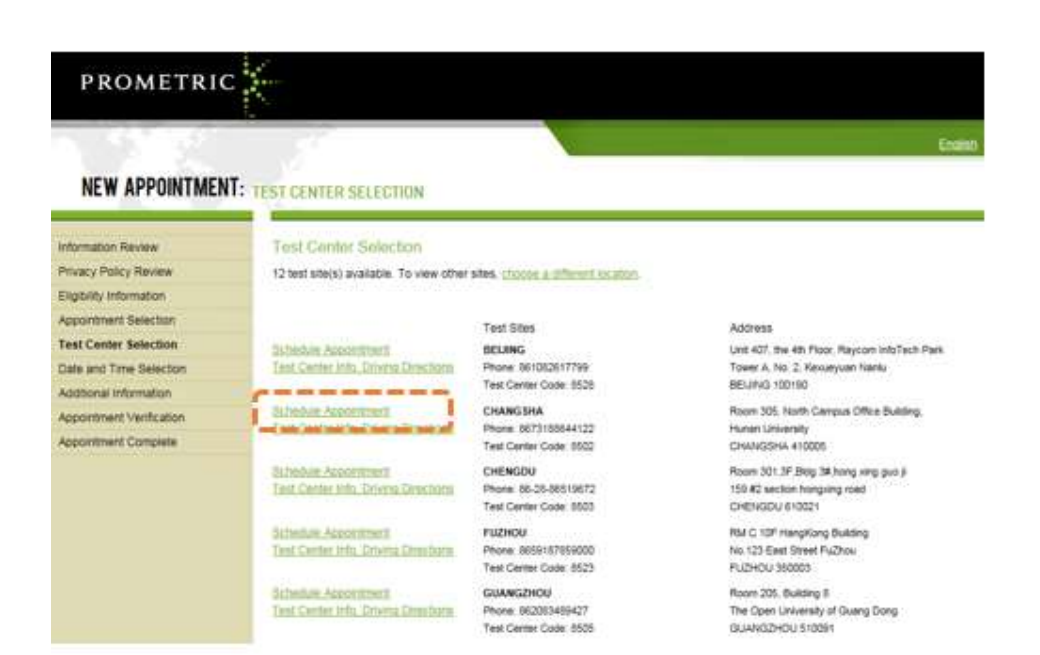

选择考试日期界面,根据考试时长和授权的有效期选择 3 个月内的考场座位安排,然后点击"Go",显示考场座位情况.

| PROMETRIC                                                                                                    |                                                                                                    |
|----------------------------------------------------------------------------------------------------|----------------------------------------------------------------------------------------------------|
| NEW APPOINTMENT:                                                                                                |                                                                                                    |
| formation Review                                                                                                | Date and Time Selection                                                                                                   |
| nivacy Policy Review                                                                                            | The accountment duration is 4-hours) and 30-minutes.                                                                      |
| ipbility information                                                                                            |                                                                                                    |
| ppointment Balection                                                                                            | Select an available month and click the 'Go' button. When the calendar(s) appear, select an available date and then time. |
| est Center Selection                                                                                            | Find available seats in a 3 month period                                                                                  |
| tometric Biometric Consent                                                                                      | Find available seals for a specific day                                                                                   |
| ate and Time Selection                                                                                          |                                                                                                    |
| dotional information                                                                                            | Bernard Manager                                                                                                    |
| prointment Verification                                                                                         | Personal Designation                                                                                                    |
| Contraction of the second second second second second second second second second second second second second s |                                                                                                    |

考场座位显示页面, 蓝色为可选日期, 选取某一具体日期后,右侧会出现当天可选的时间段,确认时间段后,点击"Next"继续

| mormation Howew             | Date and Time Selection                                                              |                                       |
|-----------------------------|--------------------------------------------------------------------------------------|---------------------------------------|
| Privacy Policy Review       | The appointment duration is 4-hour(s) and 30-minutes.                                |                                       |
| Eligibility Information     |                                                                                      |                                       |
| Appointment Selection       | Select an available month and click the 'Go' button. When the calendar(s) appear, se | lect an available date and then time. |
| Test Center Selection       | Find available seats in a 3 month period.                                            | Aug 12 2010 AV                        |
| Prometric Biometric Consent | Find available seats for a specific day.                                             | Hugust 2016                           |
| Date and Time Selection     |                                                                                      |                                       |
| Additional Information      | Select an available date                                                             | Select an available b                 |
| Appointment Verification    | August 2016 September 2016 October 2016                                              | 08.30 AM<br>61.00 PM                  |
| Appointment Complete        | SMTWTFS SMTWTFS SMTWTFS                                                              | 0.0001                                |
|                             | 1 8 9 10 11 12 13 4 5 6 7 8 9 10 2 3 4 5 6 7 8                                       |                                       |
|                             | 14 15 16 12 10 10 20 11 12 13 14 15 16 17 0 10 11 12 13 14 15                        | -                                     |
|                             | 21 27 25 24 25 26 27 10 10 20 21 22 22 24 14 17 28 10 26 21 22                       |                                       |
|                             | 21 22 22 22 23 25 26 27 28 28 28 28 28 28 28 28 28 28 28 28 28                       |                                       |
|                             | 20.27                                                                                |                                       |

| Information Review          | Additional Information            |                                                                                                    |
|-----------------------------|-----------------------------------|----------------------------------------------------------------------------------------------------|
| Privacy Policy Review       | The name used to schedule yo      | our appointment must exactly match the name shown on your identification. At a minimum, the                                                                                                    |
| Eligibility Information     | identification must be a valid, ( | povernment-issued ID that shows your name in the English alphabet, your signature and your photograph                                                                                                    |
| Appointment Selection       | Additional identification policie | s may apply, please check with your sponsoring organization for details.                                                                                                    |
| Test Center Selection       | Before proceeding, please pro     | vide the following information                                                                                                    |
| Prometric Biometric Consent | Required Selds are maned with     | ftr an asfartisk (*)                                                                                                    |
| Date and Time Selection     |                                   |                                                                                                    |
| Additional Information      | * First (Greens Hame:             | (2000)                                                                                                    |
| Appointment Verification.   | Al and IT mither Matter           |                                                                                                    |
| Appointment Complete        | Company Name                      | and the second second s |
|                             | Street Address Line 1             |                                                                                                    |
|                             | Street Address Line 2:            |                                                                                                    |
|                             | Street Address Line 31            |                                                                                                    |
|                             | Struet Address Line 4;            |                                                                                                    |
|                             | City:                             | Chengdu                                                                                                    |
|                             | * Country:                        | [CHINA V]                                                                                                    |
|                             | State:Printmett                   | SI CHUAN                                                                                                    |
|                             | Postal Codec                      | 610041                                                                                                    |
|                             | * Email Address:                  | 1                                                                                                    |
|                             | * Valatiate Ethall                |                                                                                                    |
|                             | Work/Day Phone:                   |                                                                                                    |
|                             | Interne (Examing) Phone:          | 100000000000                                                                                                    |
|                             | Date of Hotte                     |                                                                                                    |

核对信息界面,核对姓名,考试科目,考场地址,考试时间是否正确?确认无误后,点击"Complete Appointment"完成预约。如果发现姓名或考试科目有误,请暂停注册,联系考试厂商,例如: ICMA 考生请联系 IMA,修改授权信息,修改成功后再继续注册。如果是选错考场或日期,可以点击"Back"退回去更改信息.

| Information Review          | Appointment Verifici                                      | stion                                                                                                    |
|-----------------------------|-----------------------------------------------------------|----------------------------------------------------------------------------------------------------|
| Privacy Policy Review       | To complete some annals                                   |                                                                                                    |
| Eligibility Information     | to complete your appoint                                  | union, you muse                                                                                                    |
| Appointment Selection       | Verify your appointment i                                 | nformation                                                                                                    |
| Test Center Selecton        | Press the "Complete App                                   | iointment" button                                                                                                    |
| Prometric Biometric Consent | Mamer                                                     | 100                                                                                                    |
| Date and Time Selection     | Program Name:                                             | Institute of Certified Management Accountants                                                                                                    |
| Additional Information      | Appointment Name(s):                                      | Part 1 Financial                                                                                                    |
| Appointment Verification    |                                                           | Reporting Planning Performance, and Control                                                                                                    |
| Appointment Complete        | Test Center Code/Site<br>Name:                            | 8528 - BEIJING                                                                                                    |
|                             | Test Center Address:                                      | Unit 407, the 4th Floor, Raycom InfoTech Park<br>Tower A, No. 2, Kerveyuan Naniu<br>BEUING<br>CHN                                                               |
|                             | Test Center Phone #                                       | 861082617799                                                                                                    |
|                             | Appointment Oala:                                         | 30 Sep 2016                                                                                                    |
|                             | Appointment Time:                                         | 8 30 AM                                                                                                    |
|                             | Appointment Duration:                                     | 4:30                                                                                                    |
|                             | Prometric has a firm comm<br>information about you with   | ilment to protecting your privacy. We will not disclose, to third parties, any specific personal identifying<br>out your permission                             |
|                             | By clicking the "Complete /<br>cancellations, refunds and | Appointment' button below, you agree to all terms and conditions related to payments, reachedules,<br>other policies set forth by your sponsoring organization. |
|                             | < Back Complete                                           | Appointment                                                                                                    |

确认界面,预约完成会生成一个 885 开头的确认号码,请记录此号码用于参加考试,或者更改取 消考试. 有些邮箱不能收到自动发送的确认信,并不会影响考生参加考试。但强烈建议考生手 动点击 email Receipt 或者 Print Receipt 保留确认号,或者截屏保存确认界面。ICMA 纸笔考 试请在考前一周下载准考信

| Information Review          | Appointment Comple            | ste                                                                                                    |
|-----------------------------|-------------------------------|----------------------------------------------------------------------------------------------------|
| Privacy Policy Review       | That is on the achaet data of | In Donadar                                                                                                    |
| Eligibility Internation     | There you ar purposing a      | nu i Francisca.                                                                                                    |
| Appointment Selection       | Please save the information   | A by ether protong this page or writing it down.                                                                                                    |
| Test Center Selection       |                               | 1                                                                                                    |
| Prometric Biometric Consent | 10000000                      | 😂 Print Centimation 😂 Print Researt                                                                                                    |
| Date and Time Belection     |                               | E-mail Hectari                                                                                                    |
| Acutonal information        | Natrox                        |                                                                                                    |
| Appointment Verification    | AATTES                        | two-performances in the second                                                                                                    |
| Appointment Complete        |                               | C-N                                                                                                    |
|                             | Hume (Evening) Phone:         | Second Second                                                                                                    |
|                             | Program Name:                 | Institute of Certified Management Accountants                                                                                                    |
|                             | Appointment Name(s):          | Part 1 Financial<br>Reporting Planning Performance and Control                                                                                                    |
|                             | Tast Center Number            | 8528 - BEUING                                                                                                    |
|                             | Test Center Address           | Unit 407, the 4th Floor, Raycom InfoTech Pani<br>Tower A, No. 2, Keisueyuan Naniu<br>BEUING<br>CinN                                                                                                    |
|                             | Test Center Phone #           | 861082617799                                                                                                    |
|                             | Appointment Date:             | 30 Sep 2016                                                                                                    |
|                             | Appointment Time:             | 8:30 AM                                                                                                    |
|                             | Appointment Duration          | 4.30                                                                                                    |
|                             | Price:                        | 0.00 USD                                                                                                    |
|                             | Elatanca:                     | 0.00 USD                                                                                                    |
|                             | Emat                          | And the second second se |

# 更改考试预约或者取消考试预约

#### 选择更改/取消 RESCHEDULE/CANCEL

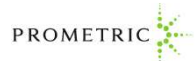

 
 CMAX
 DMMCereflecture for Annualization unit
 CSCA
 Credited is through and OraceTritor Adultation

 CMMAX
 It Reference
 CSCA
 Contention

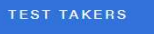

TEST OWNERS ABOUT US

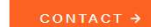

CONTACT ->

Q

### ICMA - INSTITUTE OF CERTIFIED MANAGEMENT ACCOUNTANTS

| ACTI | ONS                |
|------|--------------------|
| 9    | Locate             |
|      | Schedule           |
| 0    | Confirm            |
| 2    | Reschedule/Cancel  |
| PRI  | EPARE FOR TEST DAY |
| WH   |                    |
| FAC  | 2                  |

#### About IMA® and the CMA® Program

IMA® (Institute of Management Accountants), the association of accountants and financial professionals in business, focuses on advancing the management accounting profession. As one of the largest and most respected global associations of its kind, IMA is committed to empowering finance and accounting professionals to strengthen on-the-job skills, better manage companies, and accelerate careers. Globally, IMA supports the profession through the CMA® (Certified Management Accountant) program, the CSCA® credential, continuing education, research, networking, and advocacy of the highest ethical business practices.

The CMA is a globally recognized certification program for

Saturday, November 9th, 2019 Paper-Based Testing (PBT) Event Notice - Two-part Chinese Language exam only

On the Test Center Selection Page, search for one of the following 27 cities, and select the corresponding site #.

Candidates scheduling for the Saturday, November 9th, 2019 PBT event in China, please type in the 选择所要进行考试的国家,国家或地区请选择"CHINA",点击"Next"继续

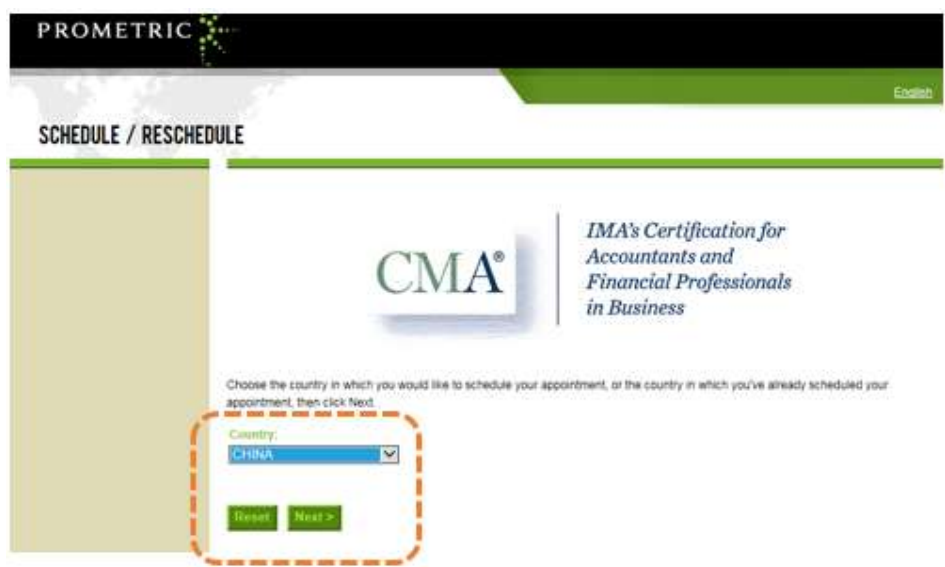

输入确认号 885 开头以及本人姓氏拼音的前 4 位,点击"Next"继续

| 1988              |                                                                                                    | 10 |
|-------------------|----------------------------------------------------------------------------------------------------|----|
| CHEDULE / RESCHED | IULE RESCHEDULE OR GANCEL APPOINTMENT                                                                             |    |
|                   | Reschedule or Cancol Appointment                                                                                  |    |
| (                 | Please order your Confirmation/Tracking Number.<br>Confirmation/Tracking Number:<br>First 4 Letters of Late Name: |    |
|                   | < Bock Bout >                                                                                                    |    |
|                   |                                                                                                    |    |

更改预约请点击 I want to reschedule my appointment 按钮继续

|                  | 5                                                      |                                                                                                    |
|------------------|--------------------------------------------------------|----------------------------------------------------------------------------------------------------|
| SCHEDULE / RESCH | EDULE                                                  |                                                                                                    |
|                  | Kete                                                   |                                                                                                    |
|                  | Program Name:                                          | institute of Certified Management Accountants                                                                                                    |
|                  | appointment frammon                                    | Centred Management Accountant Part 1 Chinese                                                                                                    |
|                  | Test Center Manber                                     | 8555 - ICMA Paper Exam Scheduling Site<br>Test Center Into Disking Checkling                                                                                                    |
|                  | Test Centre Address:                                   | FOR CHIRESE LANGUAGE CIM PARTS 1 & 2<br>DRUV<br>TEUT DITE ADDRESS TO BE SENIT LATER<br>Breing<br>CHEL                                                                                                 |
|                  | Tand Custar Phone #                                    | 851082851808                                                                                                    |
|                  | Approximent Date:                                      | 01 Dec 2012                                                                                                    |
|                  | Apponistant Table:                                     | 10.35 44                                                                                                    |
|                  | Apportation Duration:                                  | 0.16                                                                                                    |
|                  | In accordance with the po<br>rescheduling or canceling | icies and procedures set form $b_{1/2} ur sponsoring organization, there may be a fee associates your appointment. If there is a fee, you will be notified of the amount prior to providing a method$ |

internal and a lateration

### 完成注册预约信息,点击"Complete Appointment"确认预约。

|                                                | - uppentier and a station                                                                                                    |                                                                                                    |  |  |
|------------------------------------------------|----------------------------------------------------------------------------------------------------|----------------------------------------------------------------------------------------------------|--|--|
| nformation Review                              | To complete your appoint                                                                                                    | tment, you musit                                                                                                    |  |  |
| Rivacy Policy Review                           | Verify your appointment                                                                                                    | information                                                                                                    |  |  |
| Eigibility Information<br>opportment Selection | Press the "Complete Ap                                                                                                    | pointment' button                                                                                                    |  |  |
| est Center Selection                           | (Garrie)                                                                                                    | 4141-141-141-141-141-141-141-141-141-14                                                                                                    |  |  |
| ate and Time Selection                         | Program Name                                                                                                    | Institute of Centified Management Accountants                                                                                                    |  |  |
| dditional information                          | Apportment Nativics)                                                                                                    | Certified Management Accountant Part 1 Chinese                                                                                                    |  |  |
| oppertment Verification                        | Test Center Code Site                                                                                                    | 8555 - ICMA Paper Exam Scheduling Site                                                                                                    |  |  |
| constituent Complete                           | Name:                                                                                                    | Test Center Inte, Driving Directorys                                                                                                    |  |  |
|                                                | THE COMPANY PROPERTY.                                                                                                    | ORACY<br>TEST SITE ADDRESS TO BE SENT LATER<br>Beijing<br>CHRI                                                                                                 |  |  |
|                                                | Test Cantar Phone P.                                                                                                    | 051082001808                                                                                                    |  |  |
|                                                | Apponttowel Date:                                                                                                    | 01 04¢ 2012                                                                                                    |  |  |
|                                                | Approximation Time:                                                                                                    | 10:45 AM                                                                                                    |  |  |
|                                                | Apparentment Daration:                                                                                                    | 0.15                                                                                                    |  |  |
|                                                | Prometric has a firm commitment to protecting your privacy. We will not disclose to third parties, any specific personal identity<br>information about you without your permission. |                                                                                                    |  |  |
|                                                | By clicking the "Complete<br>cancellations, rehards an                                                                                                    | Appointment' button below, you agree to all terms and conditions related to payments, reschedules,<br>duffer program set form by your sponsoring organization. |  |  |

确认界面,确认号 confirmation number 与第一次预约相同。 有些邮箱不能收到自动发送的确 认信,并不会影响考生参加考试。 但强烈建议考生手动点击 email Receipt 或者 Print Receipt 保留确认号,或者截屏保存确认界面。

NEW APPOINTMENT: APPOINTMENT COMPLETE

|                                                  | Appointment Comp                                                                    | lete:                                                                                                    |                                  |                   |
|--------------------------------------------------|-------------------------------------------------------------------------------------|----------------------------------------------------------------------------------------------------|----------------------------------|-------------------|
| Information Review                               | Thank you for scheduling                                                            | a with Prometric                                                                                                    |                                  |                   |
| Privacy Policy Review<br>Eligibility Information | Please save the informa<br>Your appointment reque                                   | bon by wither printing this page or writing it down.<br>It has been confirmed with the following confirmation nur                                                                                                    | nber(s):                         |                   |
| Appointment Belection                            | Confirmation Number: 8                                                              | 850000000571734                                                                                                    | A loss Carton star               | A Drive Darrison  |
| Test Center Selection                            |                                                                                     |                                                                                                    | Contraction of the second second | 1971              |
| Date and Time Selection                          |                                                                                     |                                                                                                    |                                  | North Contraction |
| Additional Information                           | tietter.                                                                            | distantiants                                                                                                    |                                  |                   |
| Appointment Verification                         | Address.                                                                            | naidain                                                                                                    |                                  |                   |
| Appointment Complete                             |                                                                                     | CHIL                                                                                                    |                                  |                   |
|                                                  | Program Hanse<br>Appointment Neme(s)<br>Fest Cooker Hander;<br>Test Cooker Address: | Institute of Centred Management Accountants<br>Certified Management Accountant Part 1 Chinese<br>8555 - XCMA Paper Exam Scheduling Site<br>Terri Center Mic Church Directions<br>FOR ChineSeE L-MaQUAGE CMA PARTS 1 & 2<br>ONLY<br>TEST SITE ADORESS TO BE SENT LATER<br>Beijing<br>CHIN |                                  |                   |
|                                                  | Test Center Phone #                                                                 | 851082851808                                                                                                    |                                  |                   |
|                                                  | Appearitment Date:                                                                  | 01 Dec 2012                                                                                                    |                                  |                   |
|                                                  | Approximant Tetrel                                                                  | 10:45 AM                                                                                                    |                                  |                   |
|                                                  | Appointment Durators                                                                | 0.15                                                                                                    |                                  |                   |
|                                                  | Price                                                                               | 0.00 USD                                                                                                    |                                  |                   |
|                                                  | Stalança:                                                                           | 0.00 USD                                                                                                    |                                  |                   |
|                                                  | E-mail                                                                              | AND AND AND AND AND AND AND AND AND AND                                                                                                    |                                  |                   |

取消预约请点击 I want to cancel my appointment 按钮继续

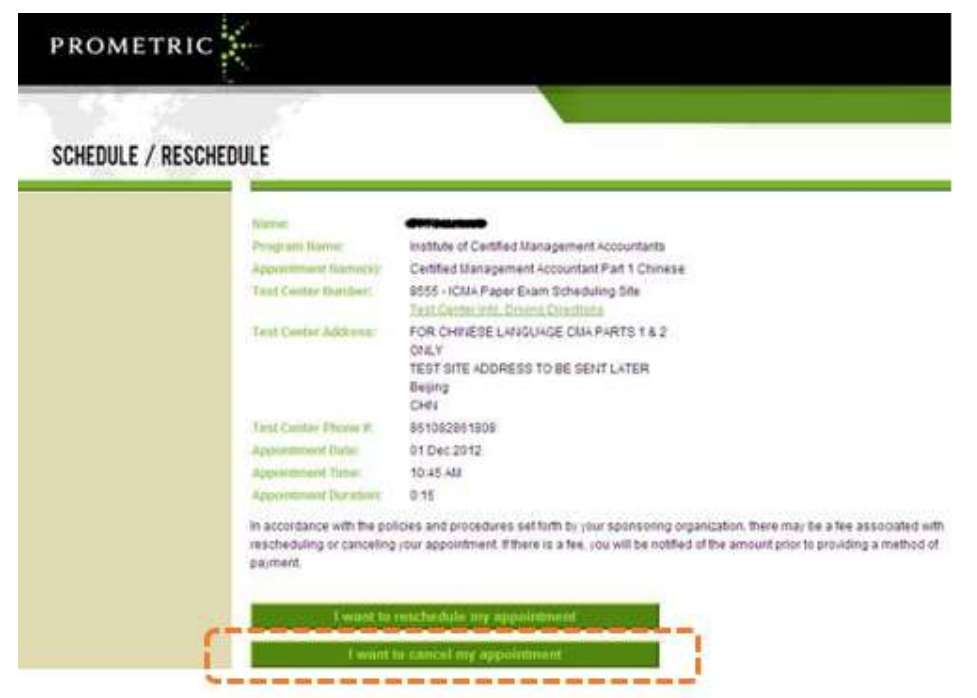

确认取消考试,确认前请联系厂商确认考试费的政策,然后点击"Yes, I want to cancel my appointment"确认取消。

| CANCEL APPOINTMENT: CONFIRM CANCELLATION  Appointment Ventication  Appointment Complete the action: Depending upon the policies and procedures set furth by your sponsoring expandion and complete the action. Depending upon the policies and procedures set furth by your sponsoring expandion and complete the action. Depending upon the policies and procedures set furth by your sponsoring expandion and complete the action. Depending upon the policies and procedures set furth by your sponsoring expandion and complete the action. Depending upon the policies and procedures set furth by your sponsoring expandion policies to action                                                                                                    |                                                                                                    |  |  |  |
|----------------------------------------------------------------------------------------------------|----------------------------------------------------------------------------------------------------|--|--|--|
| Appointment Verification  Appointment Complete  Appointment Complete  Appointment Comple                                                                                 |                                                                                                    |  |  |  |
| Appointment Verification<br>Appointment Verification<br>Appointment Complete the action. Depending upon the policies and procedures set forth by your appointment<br>complete the action. Depending upon the policies and procedures set forth by your appointment<br>complete the action. Depending upon the policies and procedures set for the sponsoring organization and to active<br>concellation, you may be required to reapply and pay appropriate tees to the sponsoring organization prior to active<br>the sponsoring organization prior to active<br>the sponsoring organization preserve<br>the sponsoring organization prior to |                                                                                                    |  |  |  |
| appointment. Please contact your sponsoring organization for more information.                                                                                                    | You are about to cancel the appointment listed below. You must select the 'Yes, I want to cancel my appointment' buton below to<br>complete the action. Depending upon the policies and procedures set forth by your sponsoring organization and their deadlines for<br>cancellation, you may be required to reapply and pay appropriate Sees to the sponsoring organization prior to scheduling a new<br>appointment. Please contact your sponsoring organization for more information. |  |  |  |
| Approximation Take 01 Dec 2012                                                                                                    |                                                                                                    |  |  |  |
| Appointment Turks: 0.15 AM                                                                                                    |                                                                                                    |  |  |  |
| Appointment Duration: 0.15                                                                                                    |                                                                                                    |  |  |  |
| Test Center 0555-30MA Paper Exam Scheduling Ste                                                                                                    |                                                                                                    |  |  |  |
| Approximate Name: Certified Management Accountant Part 1 Chinese                                                                                                    |                                                                                                    |  |  |  |
| Program Institute of Certified Management Accountants                                                                                                    |                                                                                                    |  |  |  |
| Contennation Number: Obinfemation Number: 805000000571734                                                                                                    |                                                                                                    |  |  |  |
|                                                                                                    |                                                                                                    |  |  |  |
|                                                                                                    |                                                                                                    |  |  |  |

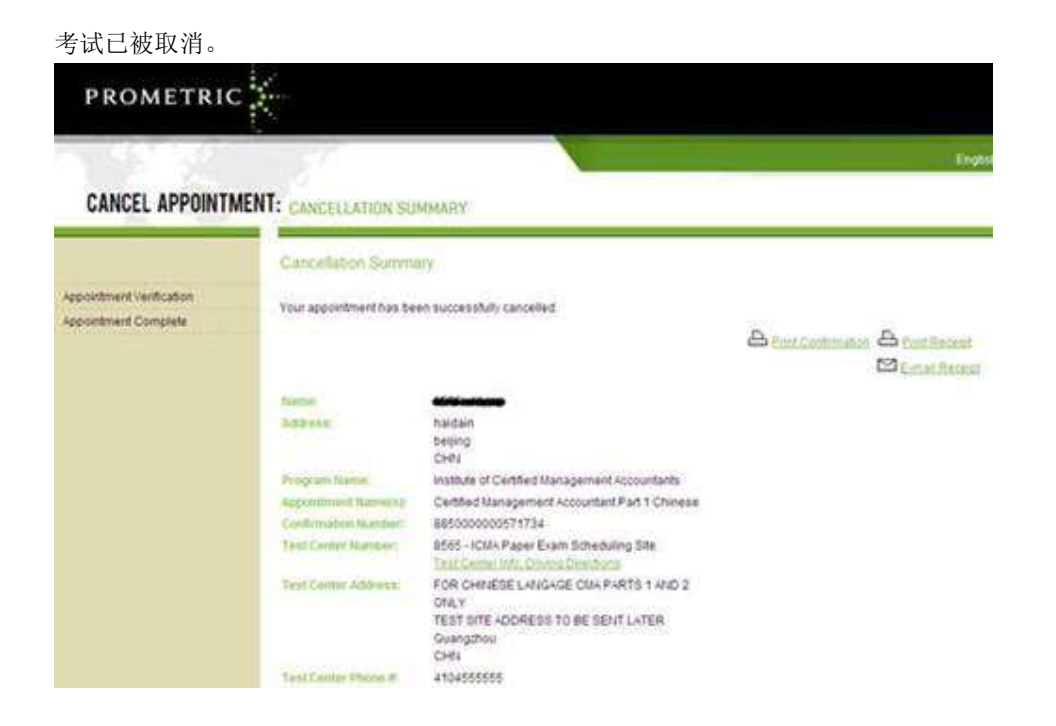

非常感谢您选择 Prometric 参加考试,如果您还有其他问题请发电子邮件至: chinareg@prometric.com 祝您考试顺利!